# 塗城國小社團活動線上報名操作說明

1. 請從塗城國小首頁(https://tches.tc.edu.tw) 右側主選單之【社團報名】進入報名 網站。

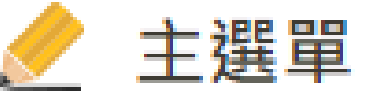

| 校內廣播台(限塗城網域) |
|--------------|
| 社團報名         |
| 數位安心午餐券      |
| 學生榮譽榜        |
| 關於塗城 ▼       |

#### 2. 進入 BeClass 線上報名表可先觀看上方簡章說明。

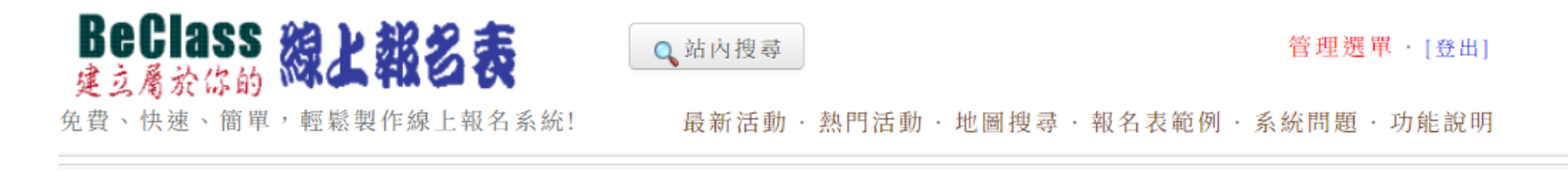

#### 113學年度第一學期塗城國小社團報名-測試版

活動日期:2024-08-17

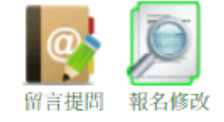

# 活動說明 臺中市大里區塗城國小113學年度第一學期社團招生簡章 敬愛的家長們,您好! 為了讓孩子培養多元智慧與能力,並發展學校特色。本校積極辦理多元的學生社團活動,請鼓勵孩子踴躍參加。本校社團採用網路報名,敬請詳閱下列說明,並依期程報名及繳費,謝謝您的支持與配合。 【報名須知】

- 一、實施時間:113年9月23日(一)~113年12月27日(五)。
- 二、實施對象:以本校在學學生為主,家長同意並負責交通往返之安全。
- 三、報名時間:113年9月4日(三)12:00起至113年9月8日(日)23:59止。

四、報名方式:

(一)一律採線上報名(請務必留一支可以聯絡得到的手機號碼,以免影響自己的權益)。

(二)

報名管道一 https://www.beclass.com/rid=294d9a866b448ec83732

3. 看完簡章說明, 下載下方社團招生簡章, 了解各個社團的上課時間、地點及費用。

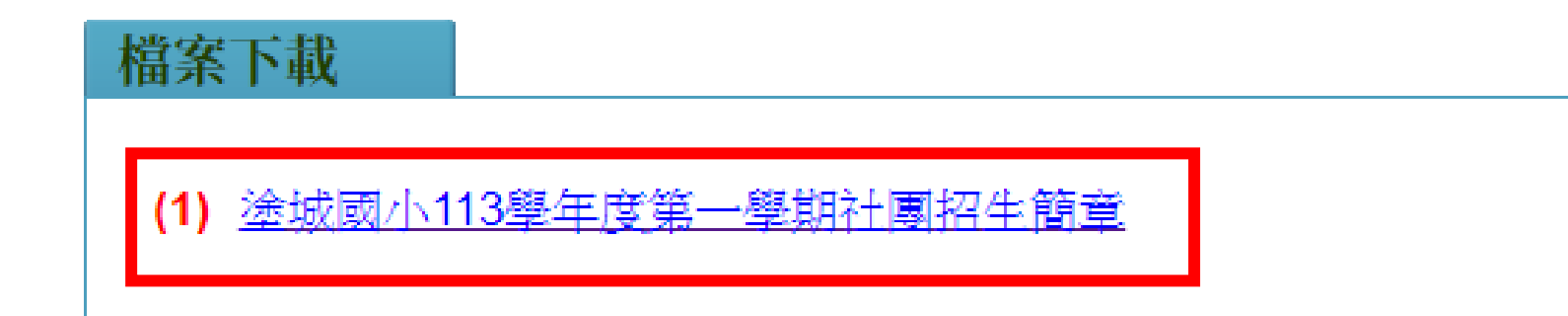

## 4. 卷軸下拉填寫報名表上的基本資料, ※字號為必填項目。

| <ul> <li>112學年度第一學期塗城國小社團報名-測試報名 (2023-09-18)(尚未開放報名, 6.7天後開放報</li> <li>※ 班級(例:401):</li> </ul> | (1) (1) (1) (1) (1) (1) (1) (1) (1) (1) |
|-------------------------------------------------------------------------------------------------|-----------------------------------------|
|                                                                                                 | Contact us                              |
| * 产就。<br>* <b>姓名</b> ·                                                                          | 聯繫承辦人員                                  |
| 目前無法報名                                                                                          | List of applicants                      |
| ※ 性別:<br>○ 男 ○ 女                                                                                | 目前報名人數                                  |
| 家長聯絡市話:<br>()                                                                                   |                                         |
| ※ 家長行動電話:                                                                                       |                                         |
| ※ EMAIL(報名回覆用):                                                                                 |                                         |
| ※ 學生特殊身體狀況說明(沒有請填無):                                                                            |                                         |

### 5. 點選喜歡的社團後送出,即完成報名,請留意社團時間,同一時段勿重複報名。

| <b>報</b> 右任團:                       |                             |
|-------------------------------------|-----------------------------|
| 請留意上課時間,同一時段勿重複報名。2.報名完成,           | ,請收信確認為「正取或候補」。             |
| ○棒球社(1-4年級)-週二.四7:40-8:30 (目前為候     | 補)                          |
| ○ 樂樂棒球社(1-2年級)-週二16:10-17:00 (尚餘    | f: 30)                      |
| ◯小提琴初階A班(3-6年級)-週四7:40-8:30 (尚      | (餘: 10)                     |
| ◯小提琴初階B班(1-2年級)-週二7:40-8:30 (尚      | 餘: 10)                      |
| ◯ 小提琴中階班(2-6年級)-週五7:40-8:30 (尚眷     | t: 15)                      |
| ◯ 小提琴進階班(2-6年級)-週三7:40-8:30 (尚朇     | ŧ: 15)                      |
| ◯ 古箏社(1-6年級)-週一7:40-8:30 (尚餘: 16)   |                             |
| ○國術社(1-6年級)-週一.三7:40-8:30(尚餘:25)    |                             |
| ○芭蕾韻律舞蹈社(1-6年級)-週一.四7:40-8:30       | 0(尚餘:25)                    |
| ○跆拳道社(2-6年級)-週二.五16:00-17:40 (尚創    | 意: 25)                      |
| ◯ 圍棋社(1-6年級)-週四16:00-17:40 (尚餘: 22) |                             |
| ○籃球社A班(1-2年級)-週一.四7:30-8:30 (尚餘     | t: 30)                      |
| ◯ 籃球社B班(3年級)-週三.五7:30-8:30 (尚誹∷3    | (0)                         |
| ○ 桌球A班(1-6年級,低年級尤佳)-週一.四7:40        | )-8:30 (尚餘: 50)             |
| ○桌球B班(2-6年級)-週二.五7:40-8:30 (尚餘: 50  | 0)                          |
| ○象棋社(1-6年級)-週五16:10-17:00 (尚錄: 23)  |                             |
| ◯ 扯鈴A班-週─7:40-8:30 (尚餘: 28)         |                             |
| ◯ 扯鈴B班-週─7:40-8:30 (尚餘: 28)         |                             |
| ○美術A1班(1-6年級)-週三7:40-8:30 (尚餘: 30)  |                             |
| ○美術A2班(1-6年級)-週三7:40-8:30 (尚餘: 30)  |                             |
| ○美術B班(1-6年級)-週三14:00-15:00 (尚餘: 28  | 6)                          |
| ○美術C班(1-6年級)-週四7:40-8:30 (尚餘: 28)   |                             |
| ○手作黏土初級A班-週二7:40-8:30 (尚餘: 26)      |                             |
| ○手作黏土初級B班-週三7:40-8:30 (尚餘: 26)      |                             |
| ─ 手作黏土進階1-週四7:40-8:30 (尚餘:26)       |                             |
| ○手作黏土進階2-週五7:40-8:30 (尚齡: 22)       |                             |
| ○兒童國標舞初階1班(1-2年級或無基礎)-週二.∄          | <u>5</u> 7:40-8:30 (尚餘: 18) |
| ○兒童國標舞初階2班(1-2年級或無基礎)-週二四           | 97:40-8:30(尚餘:18)           |

6. 報名完成,在報名期間仍可查詢、編修、取消報名資料。

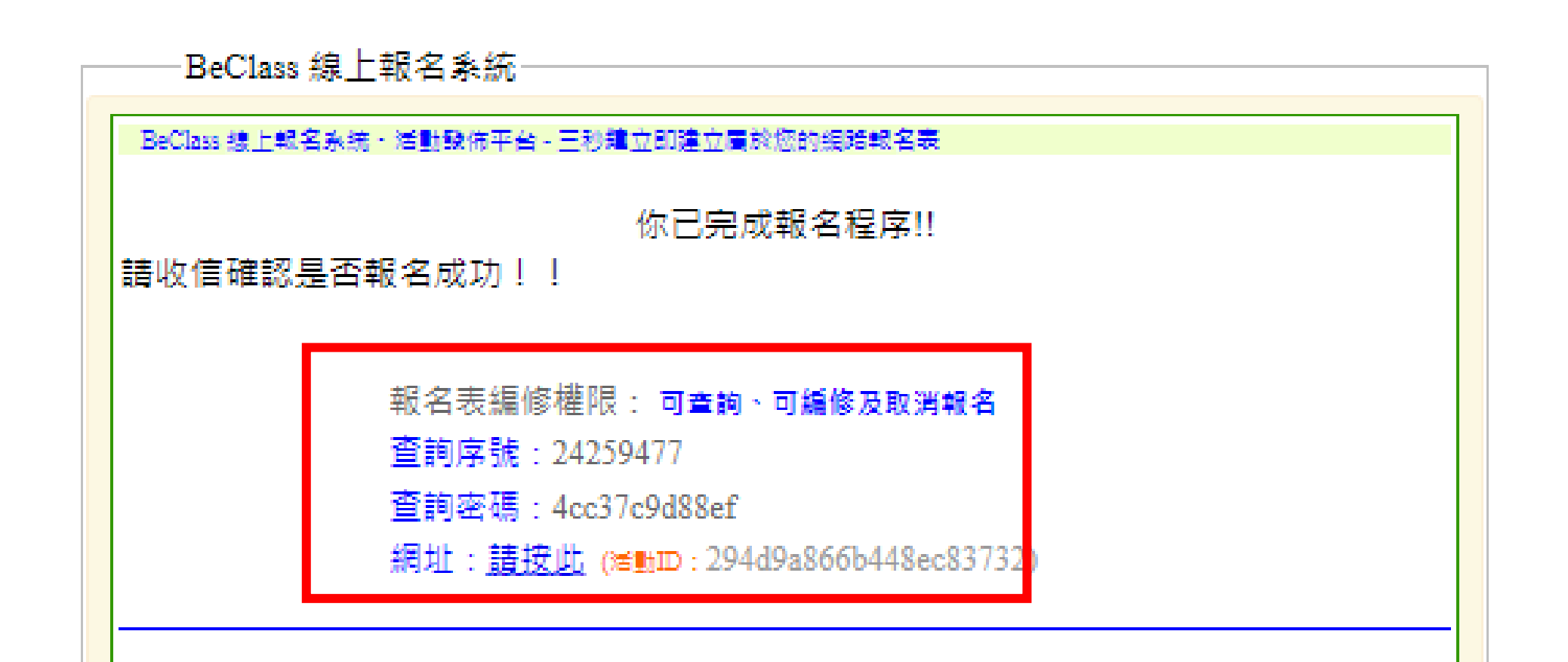

### 7. 請務必收信確認報名資料是否正確。

## 線上報名自動通知信函

789 您好、您從網站上填寫了下列資料:

活動名稱:113學年度第一學期塗城國小社團報名-測試版

報名者: 789

注意事項: 請收信確認是否報名成功!!

#### 報名資料:

| 班級(例:401)                 | 514                                                               |
|---------------------------|-------------------------------------------------------------------|
| 座號                        | 4                                                                 |
| 姓名                        | 789                                                               |
| 性別                        | 男                                                                 |
| 家長聯絡市話                    |                                                                   |
| 家長行動電話                    | 0901001001                                                        |
| EMAIL(報名回<br>覆用)          | ethan1982@tches.tc.edu.tw                                         |
| 學生特殊身體<br>狀況說明(沒有<br>請填無) | 無                                                                 |
| 報名社團                      | 1.請留意上課時間,同一時級勿重複報名・2.報名完成,請收信確認是否報名成功・<br>古箏社(1-6年級)-週一7:40-8:30 |

立即註冊BeClass:讓你的活動也能緣上報名

8. 如要查詢、編修或取消報名,可用信件最下面序號密碼進入修改。

| 學生特殊身體<br>状況說明(沒有<br>讀填無) | 無                                                                     |
|---------------------------|-----------------------------------------------------------------------|
| 報名社園                      | 1.請留意上課時間,同一時段勿重複載名,2.載名完成,請收信確認是否載名成功,<br>翻滾體操社(1-6年級)-週一.三7:40-8:30 |

報名表編修權限: 可查詢·可編修及取消報名

查詢序號:24335448

查詢密碼:8f2d203efd80

網址:請按此 (書動D: 294d9a866b448ec83732)

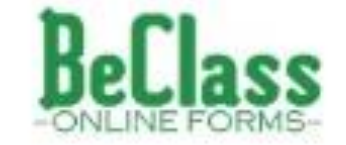

※本信件由BeClass線上報名系統在您報名後自動發送,如有任何疑問可聯絡客服中心

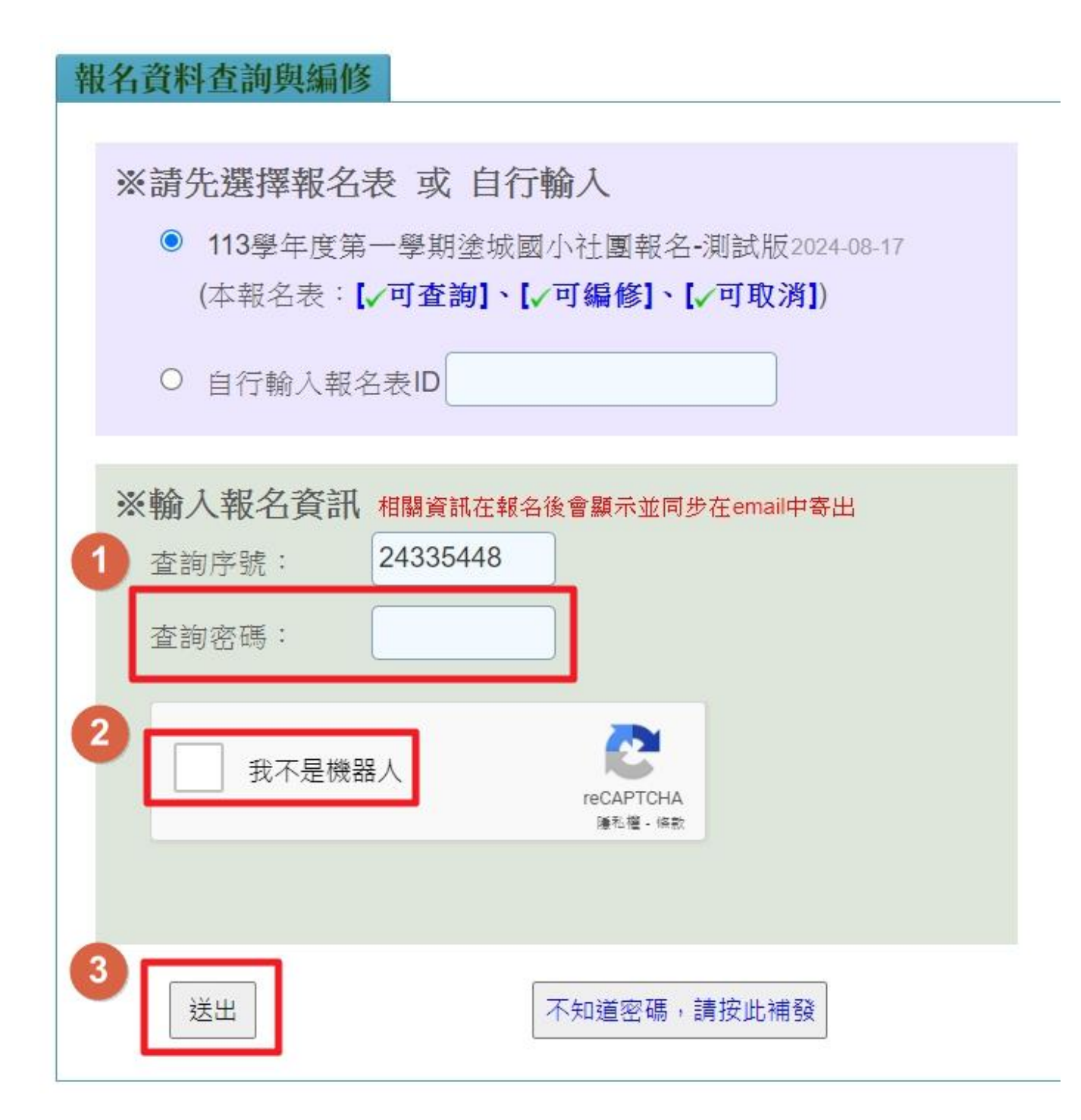